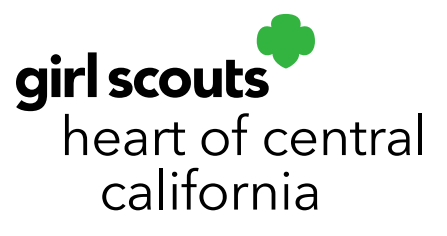

## **Managing Orders**

Smart Cookies Managing Orders Video

- 1. Log in to Smart Cookies (www.abcsmartcookies.com).
- 2. Go to **Orders**; click **Manage Orders**.
- 3. Select the type of orders you want to manage (e.g. Initial Order, Transfer Orders, Planned Orders, etc.) Click **Apply Search Parameters**.

| 2         |                   | Dashboard N  | Ay Troop | Orders Booth         | Recognitions Finance | s Reports   | Council Cooki     | es Tips&T | ools Media  | Help    |             |   |
|-----------|-------------------|--------------|----------|----------------------|----------------------|-------------|-------------------|-----------|-------------|---------|-------------|---|
| Sma       | ar+ Cookies       |              |          | Manage Orders        |                      |             |                   |           |             |         |             |   |
| *Ow1*     | NED BY ABC BAKERS |              |          | Troop Initial Order  |                      |             |                   |           |             |         |             |   |
|           |                   |              |          | Transfer Order       | Manage Orders        |             |                   |           |             |         |             |   |
|           |                   |              |          | Planned Order        | Wanage               | orders      |                   |           |             |         |             |   |
|           |                   |              |          | Damage Order         |                      |             |                   |           |             |         |             |   |
|           | PLANNED           |              |          | Tracked Cookie Share | i                    |             | SOLD              | 0         |             | ONHAND  |             |   |
|           | Cases             |              | 0        | Virtual Cookie Share | 0                    | Cases       |                   | 0         | Canes       |         | 0           |   |
|           | Total Value       |              | \$0      | Fotal Value          | \$0                  | Total Value |                   | \$0       | Total Value |         | \$0         |   |
|           | Show Transact     | tions        |          | Show Transact        | tions                |             | Show Transactions |           |             | Detaile |             |   |
| Clear all | l filters         |              |          |                      |                      |             |                   |           |             |         |             |   |
|           | ALL IN            | NITIAL ORDER |          | PLANNED              | RESTOCK              | TRANSFER    |                   | DAMAGED   | COOKIE SE   | HARE    | DIRECT SHIP |   |
|           |                   |              |          |                      | REFINE SE            | ARCH -      |                   |           |             |         |             | _ |
|           |                   |              |          |                      | Apply Search         | Parameters  |                   |           |             |         |             |   |
|           |                   |              |          |                      | s                    | Search By   |                   | Keyword   |             |         |             |   |
|           | 0 Results         |              |          |                      | (                    | All         |                   | •         |             |         | ٩           |   |

4. Use the gray bar below your orders to scroll all the way to the right-hand side and click the three dots to edit an order.

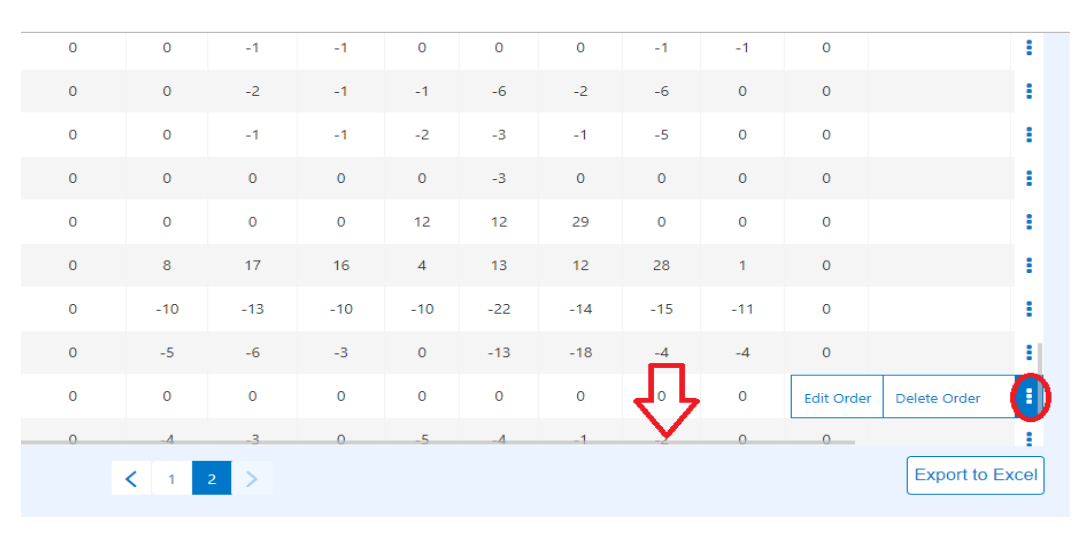

## girlscoutshcc.org

Sacramento Regional Program Center and STEM Center + MakerSpace 6601 Elvas Avenue Sacramento, CA 95819

t 800.322.4475 · f 916.452.9182

Modesto Regional Program Center and STEM Center + MakerSpace 3330 Oakdale Road Modesto, CA 95355 t 209.545.3620 • f 209.545.3621 A receipt is emailed to the troop or girl receiving cookies via Transfer Order, but a receipt can be printed by clicking the edit order option. You will see a **Print Receipt** option at the bottom of the page.

| l               |                                           |  |  |  |  |  |  |  |
|-----------------|-------------------------------------------|--|--|--|--|--|--|--|
|                 | Save                                      |  |  |  |  |  |  |  |
|                 | 圖 Delete Order                            |  |  |  |  |  |  |  |
| 🖨 Print Receipt |                                           |  |  |  |  |  |  |  |
|                 | Go to Manage Orders Make Another Transfer |  |  |  |  |  |  |  |

Note: Planned Orders cannot be deleted by troop cookie managers. Troops will need to contact the Cupboard to cancel a Planned Order.